附件 2

# 粤康码使用指引

## (第一版)

在"粤省事"首页或"粤省事"疫情防控服务专区栏目均可 进入粤康码服务。

一、出示粤康码

| < 4度時 一〇                                                                                                    | < 非法的 … ①                                                                         | く 専康時信息 ⊙                                                                | く 解除医学观察电子告知书 *** ③                                                          | く 入考登记历史记录 ・ ③                                                                                                    | く 健康中报记录 … ⊙                                                                                                    | 〈 体温检测记录 … ⊙                                       |
|----------------------------------------------------------------------------------------------------|-----------------------------------------------------------------------------------|--------------------------------------------------------------------------|------------------------------------------------------------------------------|----------------------------------------------------------------------------------------------------|----------------------------------------------------------------------------------------------------|----------------------------------------------------|
| 23201- 9775045                                                                                                    | SHR- WERDER                                                                       | 李晓明                                                                      | 告知书                                                                          | 入粤登记历史记录                                                                                                    | 健康申报记录 ****                                                                                                    | 全部成員 ・ 全部実型 ・                                      |
|                                                                                                    |                                                                                   | 159****3021 / 44*********22                                              | 医学观察对象信息                                                                     | 2020/03/01 13:43                                                                                                    | 李四 正来 >                                                                                                    | 傳立計 正常 37.3°CU下                                    |
|                                                                                                    |                                                                                   | 重点人群枝重情况<br>甲重点应该现象人员<br>外省健康情况                                          | 前名 何立计<br>①別 男<br>ご作丸型 方地営民身份证<br>(2019)                                     | 出版域市 減比省武汉市<br>預防域市 广东省广州市<br>个人地区 4天内有武汉市居住成田行史<br>检測成果 正常                                                              | <ul> <li>中居末源</li> <li>个人建築中長</li> <li>中預封詞</li> <li>2020-02-10 15:35</li> <li>申預方式</li> <li>他人代頃</li> </ul>     | 检測时间 2020/01/21/2-31<br>检測活所 广報中心物金管理处<br>检测员姓名 外三 |
| ◎ 正常<br>(2-34 1534 广系中心部分型用印刷用                                                                                                    | ○ 发热<br>02-14 15:34 厂房中心的合理目的控制                                                   | 证明描述 四川省卫生健康委员会已于<br>0000000月10月16年時期間第三                                 | ######################################                                       | 检测人员 G4京港漂高速检查员                                                                                                    | <b>李四 xh</b> >                                                                                                   | 1980 All 39'COLE                                   |
| 02 SHARBERT                                                                                                    | 07 50 8 B 10 / B                                                                  | 开具了近考结束证明                                                                | 户最所在地 广州市区地区沙面街                                                              | 检测地址 广东省韶关市乐昌县                                                                                                    | 申报来源 组织机构成员健康申报                                                                                                  | 检测时间 2020/01/21 12:31                              |
| 20 \$40794891885 2 2 2 2 2 2 2 2 2 2 2 2 2 2 2 2 2 2                                                                                                    | △ 健康情况申报 >                                                                        | 健康设施取时 2020-02-18<br>间<br>N达行时间 2020-02-20                               | 户籍地址 多宝器32号时代单数725-803                                                       | 2020/03/01 22:15<br>出发城市 湖北省武汉市                                                                                          | <ul> <li>申报时间 2020-02-13 12:23</li> <li>申报方式 本人項写</li> </ul>                                                     | 松田廷府 「一級中心物业管理社<br>松田県姓名 保三                        |
| 路疫工作台                                                                                                    | 防疫工作台                                                                             | 和出行方式 自驾                                                                 | 解除医学观察告知书信息                                                                  | 到达城市 广东省广州市                                                                                                    |                                                                                                    | 傳春秋 正常 37.3℃5K下                                    |
| (1)     (1)     (1)     (1)     (1)     (1)     (1)     (1)     (1)     (1)     (1)     (1)     (1)     (1)     (1)     (1)     (1)     (1)     (1)     (1)     (1)     (1)     (1)     (1)     (1)     (1)     (1)     (1)     (1)     (1)     (1)     (1)     (1)     (1)     (1)     (1)     (1)     (1)     (1)     (1)     (1)     (1)     (1)     (1)     (1)     (1)     (1)     (1)     (1)     (1)     (1)     (1)     (1)     (1)     (1)     (1)     (1)     (1)     (1)     (1)     (1)     (1)     (1)     (1)     (1)     (1)     (1)     (1)     (1)     (1)     (1)     (1)     (1)     (1)     (1)     (1)     (1)     (1)     (1)     (1)     (1)     (1)     (1)     (1)     (1)     (1)     (1)     (1)     (1)     (1)     (1)     (1)     (1)     (1)     (1)     (1)     (1)     (1)     (1)     (1)     (1)     (1)     (1)     (1)     (1)     (1)     (1)     (1)     (1)     (1)     (1)     (1)     (1)     (1)     (1)     (1)     (1)     (1)     (1)     (1)     (1)     (1)     (1)     (1)     (1)     (1)     (1)     (1)     (1)     (1)     (1)     (1)     (1)     (1)     (1)     (1)     (1)     (1)     (1)     (1)     (1)     (1)     (1)     (1)     (1)     (1)     (1)     (1)     (1)     (1)     (1)     (1)     (1)     (1)     (1)     (1)     (1)     (1)     (1)     (1)     (1)     (1)     (1)     (1)     (1)     (1)     (1)     (1)     (1)     (1)     (1)     (1)     (1)     (1)     (1)     (1)     (1)     (1)     (1)     (1)     (1)     (1)     (1)     (1)     (1)     (1)     (1)     (1)     (1)     (1)     (1)     (1)     (1)     (1)     (1)     (1)     (1)     (1)     (1)     (1)     (1)     (1)     (1)     (1)     (1)     (1)     (1)     (1)     (1)     (1)     (1)     (1)     (1)     (1)     (1)     (1)     (1)     (1)     (1)     (1)     (1)     (1)     (1)     (1)     (1)     (1)     (1)     (1)     (1)     (1)     (1)     (1)     (1)     (1)     (1)     (1)     (1)     (1)     (1)     (1)     (1)     (1)     (1)     (1)     (1)     (1)     (1)     (1)     (1)     (1)     (1)     (1)     (1)     (1)     (1) | ボス (1) (1) (1) (1) (1) (1) (1) (1) (1) (1)                                        | 目前地 广乐省广州市大河区<br>建康亚洋纳 点击衰者<br>解除医学观察电子告知书 >                             | 新聞日期 2020-02-00<br>出品年の外台地 「「州市高高度が最助<br>出品年回名称 が最新日三級条中心<br>出品日期 2020-02-00 | 个人场见         14天内有武汉市居住或居行史           检测结果         正常           检测人员         G4原港東高速检查员           检测地址         广东省韶关市乐昌县 | 申記         上本           中級未選         同時位息采集           申照时间         2020-02-11 10:56           申照方式         同時近代頃 | 检測時间 2020/01/21 12:31<br>检測時所 广報中の指金管理社            |
|                                                                                                    | 公共活所<br>小点口肉、写学校、用法用点、個<br>饮信室、文化算法、体育習話、文<br>違い行物品所<br>用者信心式培养工作人具>              | 入考費记历史记录         >           健康申报记录         >           体温检测记录         > |                                                                              |                                                                                                    |                                                                                                    |                                                    |
| 神秘区域     シロルコルド(125) 同時県通过     シロルコルド(125) 同時県通过     ドラル、用料用用、協力検査点     ドラル式进行的局検工作     南市成県は工作人会 )                                                                                                    | 時間通信(123) 同時原通过<br>今日間通信(123) 同時原通过<br>行きの、細枝神奈、包立社会会<br>市方式进行的前身工作<br>面面相端成工作人売> |                                                                          |                                                                              |                                                                                                    |                                                                                                    |                                                    |
| 医院征時<br>原示、社区支加系外中心注意解除<br>医学成常电子指的将<br>用物道及取工作人具>                                                                                                    | 医院证明<br>图成:社区立直频争心达具新除<br>医节或数学合批书<br>用形成发展工作人先>                                  |                                                                          |                                                                              |                                                                                                    |                                                                                                    |                                                    |

#### 图 1-1 出示粤康码界面

"粤省事"用户登录后,可使用粤康码以下服务:

1. 出示本人粤康码,供检查人员查看或扫码。

2. 切换与管理家庭成员的粤康码,协助老人、小孩及操作困难的家庭成员出示粤康码。

3.查看粤康码,确诊病例、疑似病例、密切接触者、潜在密切接触者、集中隔离、居家隔离等人员粤康码背景为红色,并可查看标记为红色的原因及解除红色标记的指引。

 4.进行健康情况申报,包含个人健康申报、组织机构成员健 康申报、学生或教职工个人健康申报;

第1页共16

5. 查看外省健康情况(目前可查看四川省提供的信息);

6. 查看本人的解除医学观察电子告知书;

7. 查看本人的入粤登记历史记录;

8. 查看所有健康申报历史记录,包含个人健康申报记录、组 织机构成员健康申报记录、网格居民健康情况采集记录;

9. 查看本人及家庭成员的全部体温检测历史记录;

10. 查看粤康码出示场景介绍等。

二、公共场所管理员、检测员操作说明 (一)公共场所管理员、检测员端服务入口小程序码

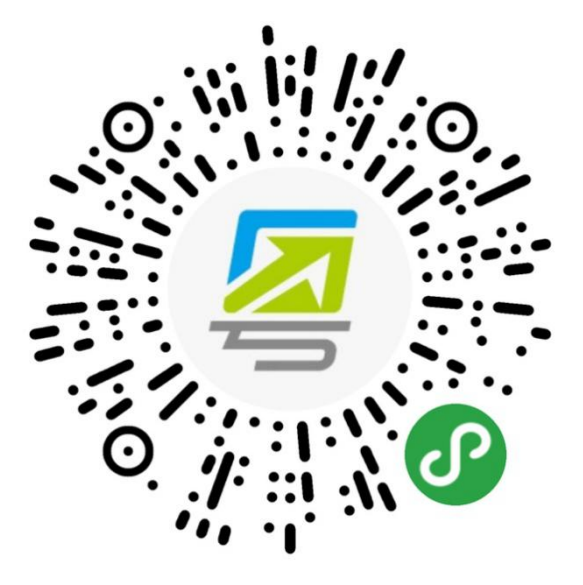

图 2-1 公共场所管理员端小程序码

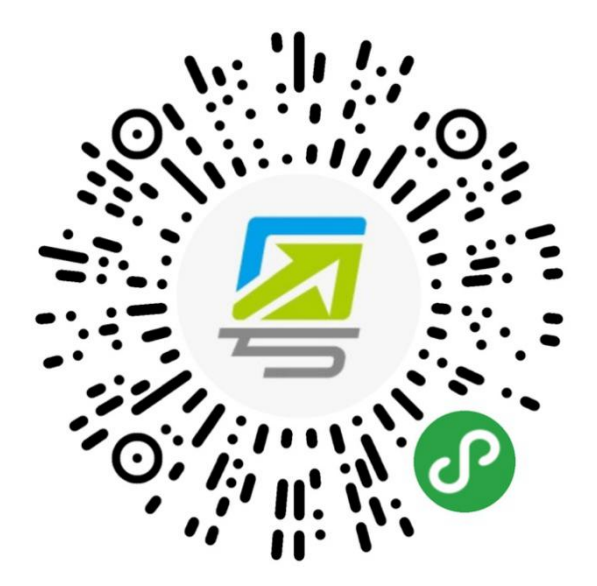

图 2-2 公共场所检测员端小程序码

1.公共场所管理员

| ••••• ?             | 1:21 AM                                | 100% 📟      | ••••• ?              | 1:21 AM                                                | 100% 📟 | ••••• ?          | 1:21 AM                 | 100%       |
|---------------------|----------------------------------------|-------------|----------------------|--------------------------------------------------------|--------|------------------|-------------------------|------------|
| <                   | 体温检测                                   | ••• •       | <                    | 体温检测                                                   | ••• •  | <                | 体温检测                    | ••• •      |
| 绑定均                 | 杨所                                     |             | 绑定场                  | 師                                                      |        | 我的场              | 所                       |            |
| 所在区域                |                                        | 14          | 所在区域                 |                                                        | 14.177 | 管理员信             | 恴                       |            |
| 请选择所得               | 王区域                                    | 选择          | 请选择所在                |                                                        | 选择     | 姓名               |                         | 张三         |
| 场所名称<br>请输 \ 写≦     | 2楼/小区等场所之称                             | 0           | 场所名称                 |                                                        |        | 公民身份号码           | 马 43****                | ********68 |
| 明十四八一丁一             | ~~~~~~~~~~~~~~~~~~~~~~~~~~~~~~~~~~~~~~ |             | 每人                   | <b>绑定提示</b><br>仅可绑定成为一个场所                              | 的管     | 绑定信息             | l.                      |            |
|                     |                                        |             | 3                    | 理员,请确认是否绑定。                                            |        | 所在区域             | 广州市海田                   | 朱区XXXX街道   |
|                     |                                        |             | ц                    | 双消 确                                                   | 定      | 场所名称             |                         | 广报中心       |
| 1. 每人仅可约<br>2. 每个场所 | 期定成为一个场所的管理员<br>区可绑定一条管理员 网络           | ;<br>2成功后生成 | 1. 每人仅可成<br>2. 每个场所仍 | 为一个场所的管理员;<br>7可绑定———————————————————————————————————— | 完成功后生成 | 绑定检测员数           | 改                       | 25         |
| 唯一申报码,              | 请发放申报码至检测员用                            | 于绑定。        | 唯一申报码,               | 请发放申报码至检测员                                             |        | 当日登记人》           | 欠                       | 668        |
|                     |                                        |             |                      |                                                        |        | 场所申报             | 码                       |            |
|                     |                                        |             |                      |                                                        |        | 16866            | 8 复制号码                  |            |
|                     |                                        |             |                      |                                                        |        | 请召集检测员<br>履行场所体别 | 员,输入"场所申报码"<br>温检测登记职责。 | "进行绑定,     |

图 2-3 公共场所管理员端界面

(1)创建公共场所:公共场所管理员扫描小程序码,进入 公共场所管理员端,填写所在区域、场所名称,确认后即可创建 成功。(一个场所只能绑定一个管理员,一个管理员也只能绑定 一个场所,管理员可同时绑定成为检测员。)

(2) 生成场所申报码:管理员完成公共场所创建后,进入 "我的场所"页面,可通过"复制号码"分享"场所申报码"给 该场所的各公共场所检测员。

(3) 查看基础数据:公共场所管理员进入"我的场所"页面,目前支持查看绑定检测员数、当日登记人次等数据。

2.公共场所检测员

(1) 绑定公共场所:检测员扫描小程序码,通过输入公共场所管理员提供的"场所申报码"绑定场所(一个场所可以绑定 多个检测员,一个检测员可以绑定多个场所。)

| ••••• ?                | 1:21 AM                  | 100% 📟         | ••••• ?                | 1:21 AM                | 100% 📟           | ••••• ?             | 1:21 AM                  | 100% 📖 |
|------------------------|--------------------------|----------------|------------------------|------------------------|------------------|---------------------|--------------------------|--------|
| <                      | 体温检测                     | ••• •          | <                      | 体温检测                   | ••• •            | <                   | 体温检测                     | ••• •  |
| 绑定场                    | 所                        |                | 绑定场                    | 䜣                      |                  | 绑定场                 | 杨所                       |        |
| 场所申报码<br>168668        |                          | 8              | 确认场所名称<br>广报中心         |                        |                  | 确认场所名称<br>广报中心      |                          |        |
|                        | 查询                       |                |                        | 确认绑定                   |                  | ia                  | <b>绑定提示</b><br>角认要绑定的场所是 | 鲁否无误,  |
| 1. 场所申报码,<br>2. 输入申报码, | 请咨询创建场所的管理<br>可绑定对应场所,请i | ■员提供;<br>人直核对。 | 1. 场所申报码,<br>2. 输入申报码. | 请咨询创建场所的管<br>可绑定对应场所。词 | 『理员提供;<br>書认直核对』 | 1. <b>场</b><br>2. 新 | 确认后完成绑定                  |        |
| - 107 ( 1 200 2)       | 5 MILE 5 12 - 57 MIL 19  |                | - 107 (13003)          | 3000 Jac - 300 - 9     |                  | 3                   | 取消                       | 确定     |
|                        |                          |                |                        |                        |                  |                     |                          |        |
|                        |                          |                |                        |                        |                  |                     |                          |        |
|                        |                          |                |                        |                        |                  |                     |                          |        |
|                        |                          |                |                        |                        |                  |                     |                          |        |
|                        |                          |                |                        |                        |                  |                     |                          |        |

图 2-4 公共场所检测员端-绑定公共场所界面

(2) 管理我的场所:进入"我的场所"页面,可点击场所 名称进入该场所的体温检测页面。同时,支持新增绑定公共场所、 解除绑定公共场所。

| ••••• ? | 1:21 AM | 100% 📟    | ••••• ? | 1:21 AM  | 100% 📟   | ••••• ? | 1:21 AM | 100% 📟    |
|---------|---------|-----------|---------|----------|----------|---------|---------|-----------|
| <       | 体温检测    | ••• •     | < 4     | 本温检测     | ••• •    | <       | 体温检测    | ••• •     |
| 我的场所    | Г       |           | 我的场所    |          |          | 我的场所    |         |           |
| 检测员信息   | 1       |           | 检测员信息   |          |          | 检测员信息   |         |           |
| 姓名      |         | 张三        | 姓名      |          | 张三       | 姓名      |         | 张三        |
| 公民身份号码  | 43***** | *******68 | 公民身份号码  | 43****** | ******68 | 公民身份号码  | 43****  | *******68 |
| 选择检测场   | 杨所      | 解除绑定      | 选择检测场所  | i        | 取消       | 选择检测场   | 斩       | 取消        |
| 广报中心    |         | >         | 广报中心    |          |          | 🔽 广报中心  |         |           |
| 颐德中心    |         | >         | 颐德中心    |          |          | 颐德中心    |         |           |
|         |         |           |         |          |          |         |         |           |
|         |         |           |         |          |          |         |         |           |
|         |         |           |         |          |          |         |         |           |
|         | 新增绑定    |           |         |          |          |         | 确认解绑    |           |

图 2-5 公共场所检测员端-管理我的场所界面

(3) 体温检测与登记:点击"扫描粤康码"扫描市民粤康码,会自动录入其脱敏的"姓名"和"手机号码",点击"查看健康

信息"可查看其最近一次的个人健康申报记录。根据实际测量的体温结果,选择对应的体温区间(正常、发热)并提交,将自动返回上一页,以便检测员继续为其他受检市民检测与登记。

| ••••• ?            | 1:21 AM                   | 100% 📟         | ••••• ?          | 1:21 AM | 100%       | •     | ••••• ?   | 1:21 AM | 100% 🚥 |
|--------------------|---------------------------|----------------|------------------|---------|------------|-------|-----------|---------|--------|
| <                  | 体温检测                      | ••• •          | <                | 体温检测    | @          |       | <         | 体温检测    | •• •   |
| 体温检                | 之则                        | 我的信息           | 体温检测             | J       | 查看健康信息     |       | 体温枪       | 测       | 查看健康信息 |
| 获取体温               | 且登记表                      |                | 受检人信息            |         |            |       | 受检人信      | 息       |        |
| 请扫描被检之<br>按实际测量约   | 人员"粤康码",打开体<br>结果登记体温。    | [温登记表,         | 姓名<br>张**        |         |            |       | 姓名<br>张** |         |        |
|                    | 扫描粤康码                     |                | 手机号码             |         |            |       | 手机号码(非    | 必填)     |        |
|                    | 体温正常快速打卡                  |                | 186****5678      |         |            |       | 请输入手机     |         |        |
| 若被检人员?<br>信扫一扫、扌   | 未找到"粤康码",请指<br>Ə描下方小程序码后出 | 31他打开微<br>□示。  | 测量结果上            | 报       |            |       | 测量结果      | 上报      |        |
| 1014 14, 1         |                           | 1110           | 正常               |         | 发热         |       | 正常        | 2       | 发热     |
| -                  |                           | :              |                  |         |            |       |           | 提交      |        |
| ••••• <del>?</del> | 121 AM                    | 100%           | ▶ ••••• <b>२</b> | 1:21 AM | 10         | 00% 🖛 | ••••• ?   | 1:21 AM | 100% 🖛 |
| <                  | 体温检测                      | ••• •          | <                | 体温检     | <u>ا</u>   | Θ     | <         | 体温检测    | ••• •  |
| 体温正                | E常快速打                     | ŧ              | ⊘快道              | 東打卡瓦    | 戉功         |       | !<br>快速   | 速打卡失则   | 攵      |
| 微信扫-               | -17                       |                | 受检人              |         |            | 张三    | 网络异常,     | 请检查网络情况 | 后,尝试重新 |
|                    | 74                        |                | 检测时间             |         | 2020-02-16 | 16:35 | 扫码打卡。     |         |        |
|                    | <u></u>                   | <b>.</b>       | 检测场所             |         | 广报中心物业管    | 理处    |           | 重新打卡    |        |
|                    |                           |                | 检测员姓名            |         |            | 李四    |           |         |        |
| -                  | 4                         |                | 测量结果             |         |            | 正常    |           | 返回首页    |        |
|                    | 0                         | P              |                  | 返回首員    | 页          |       |           |         |        |
|                    | 保存图片                      |                |                  |         |            |       |           |         |        |
| 保存图片/<br>检         | 后,建议打印为纸质胤<br>测为正常的群众快速   | 反,提供给体温<br>打卡。 |                  |         |            |       |           |         |        |

图 2-6 公共场所检测员端-体温检测与登记界面

同时,检测员可使用"体温正常快速打卡",在进出的市民 被检测体温正常时,无需检测员扫码登记,引导其用微信扫描快 速打卡小程序码,即可快速打卡,默认体温正常。 若市民难于找到粤康码,可引导其扫描"体温正常快速打卡" 入口下方的小程序码直达粤康码页面。现场有老人、小孩没有手 机,或有操作困难的市民,亲朋好友可以代为出示。在粤康码上 方提供了添加和管理家庭成员,以及切换家庭成员粤康码的入 口,检测员可进行现场引导。

(4) 查看基础数据:公共场所检测员进入"我的信息"页面,目前支持查看累计登记人次、当日登记人次等数据。

| ····· ∻<br><     | 1:21 AM<br><b>体温检测</b>    | 100% <b>••</b>  | ••••• ∻<br><                          | 1:21 AM<br><b>体温检测</b> | 100% <b>-</b> |  |  |  |  |  |  |
|------------------|---------------------------|-----------------|---------------------------------------|------------------------|---------------|--|--|--|--|--|--|
| 体温检              | 体温检测                      |                 | 我的信                                   | 我的信息                   |               |  |  |  |  |  |  |
| 获取体温             | 證记表                       |                 | 检测体》                                  | <b>温信息统</b> 计          |               |  |  |  |  |  |  |
| 请扫描被检儿           | 人员"粤康码",打开(<br>专用登记体温     | 本温登记表,          | 所在区域                                  | 广州市海                   | 珠区新港街道        |  |  |  |  |  |  |
| <b>汉</b> 天际/刘重 4 | 口木豆口冲////二。               |                 | 场所名称                                  |                        | 广报中心          |  |  |  |  |  |  |
|                  | 扫描粤康码                     |                 | 累计工作                                  |                        | 25天           |  |  |  |  |  |  |
|                  | 体温正常快速打卡                  | ŧ               | 累计登记                                  |                        | 6892人次        |  |  |  |  |  |  |
| *****            |                           | 831/4+7 五 (4)   | 日均登记                                  |                        | 120人次         |  |  |  |  |  |  |
| 石被位入页7<br>信扫一扫,打 | R找到 粤康码 , 请<br>日描下方小程序码后出 | 省511他打开做<br>出示。 | 今日登记                                  |                        | 286人次         |  |  |  |  |  |  |
|                  | SN:177                    |                 | 单日登记最                                 | 3                      | 389人次         |  |  |  |  |  |  |
| -                |                           | )<br>.:<br>.=_  | i i i i i i i i i i i i i i i i i i i | 的请好友——起成为检测            |               |  |  |  |  |  |  |
| -                | 0                         |                 |                                       |                        |               |  |  |  |  |  |  |

图 2-7 公共场所检测员端-我的信息界面

三、网格管理员、网格员操作说明 (一)网格管理员、网格员端服务入口小程序码

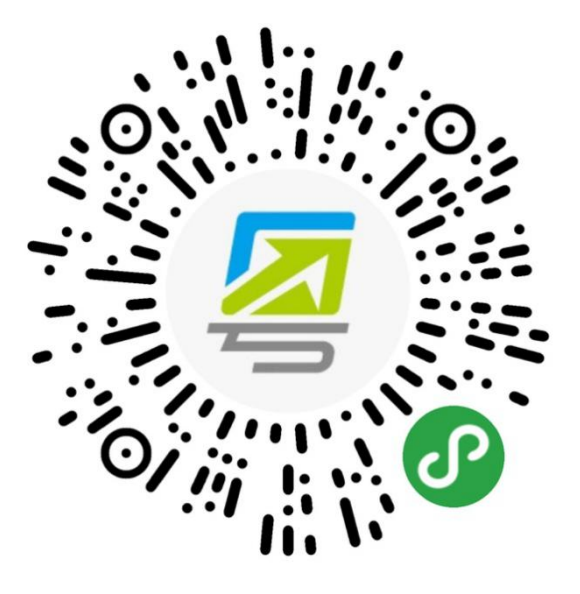

图 3-1 网格管理员端小程序码

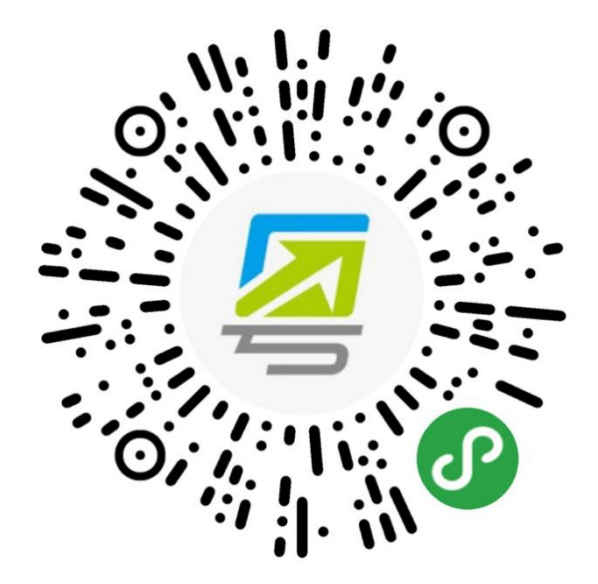

图 3-2 网格员端小程序码

(二)网格管理员端、网格员端操作说明

1. 网格管理员

(1) 绑定及生成网格申报码: 网格管理员扫描小程序码, 完成实名认证,进入绑定页面填写所在区域及网格名称,生成"网 格申报码"。一个管理员只能创建一个网格组织; 如村/社区的 管理员创建该村/社区的组织生成一个"网格申报码"。网格组 织一旦创建不可删除,请仔细核对信息后再提交。

| .al 中国电信 奈<br>〈                            | 17:43                  | * <b>*</b> 57% <b>•</b>        | .ati 中田电信 ❤<br><         | 17:47<br>登录                | <b>€ 8</b> 53% ■<br>••• ⊙ | ali 中国电信 ♥<br>く     | 17:47<br>网格信息采集                          | ·•• O                    | -al 中国电信 ♥<br><              | 17:47<br>网格信息采集        | * <b>0</b> 53% <b>D</b> | -#  中国电信 ♥<br>く      | 17:47<br>网格信息采集                  | • • • • |
|--------------------------------------------|------------------------|--------------------------------|--------------------------|----------------------------|---------------------------|---------------------|------------------------------------------|--------------------------|------------------------------|------------------------|-------------------------|----------------------|----------------------------------|---------|
| 请选择登录力                                     | 方式                     |                                |                          |                            |                           | 创建网                 | 网格                                       |                          | 创建网                          | 网格                     |                         | 创建                   | 网格                               |         |
| <ul> <li>人脸识别登录</li> <li>使用证件信息</li> </ul> | <b>录</b><br>和人脸识到脸证    | 중종등(1) 중                       |                          | .×.                        |                           | 消选择                 |                                          | 透輝                       | 广东省广州市                       | 天河区石牌街道                | 选择                      | 清选择所在                | 1538                             | 选择      |
| 询、办理对应证                                    | 证件相关事项                 | 46.75.75.1-7.00                |                          |                            |                           | 网格名称<br>请输入         |                                          |                          | 网格名称<br>xxx村                 |                        |                         | <b>网格名称</b><br>请输入所在 | 组织机构名称                           |         |
| 微信支付密码<br>使用微信支付器                          | <b>码登录</b><br>密码验证,登录后 | 可查询和办                          | 请进                       | 行人脸识别登录                    | 验证                        | 管理员手机4<br>137836963 | 号码<br>28                                 | 更改                       | 管理员手机号<br>137836962          | 149<br>8               | 更改                      | 管理员手机<br>1378        | 55                               |         |
| 7年89-27-中小川 (1                             | #7.2.14PAS970          | NE747~1                        | <sup>证件类型</sup><br>居民身份证 |                            | 选择                        | 🧧 考省事               | 申请使用                                     | O                        | 说明:<br>1. 每人仅可信<br>8. 请由解释   | 1建一个网格组织并成为<br>12回站实际。 | 网格管理                    | 说明: 4<br>1.每2        | 朝1A期2<br>封人仅可创建一个网格组织<br>请确认是否创建 |         |
| <b>请设置默认开关</b><br>设置为默认验证方式                |                        | 姓名<br>华**                      |                          | 0                          | 你的手机                      | し号码                 |                                          | 2. 每个网络:<br>功后生成唯一<br>定。 | 目候, 仅可绑定一名管理<br>-申报码, 请发放申报码 | l员。绑定成<br>至成员用于绑       | 2. 每'<br>功后当<br>定。      | 取消 機定                | 定成<br>目于绑                        |         |
|                                            | 下一步                    |                                | 身份证<br>4**********       | ****8                      | 0                         | 1992 ●              | <ul> <li>3 微信研定号码</li> <li>号码</li> </ul> | ~                        |                              |                        |                         |                      |                                  |         |
| 广东省统一身份认证                                  | 正平台、公安系统               | 提供技术支持                         | ● 反光识别                   | 」 🦳 读舞                     | 收识别                       | 約                   | a                                        | 分许                       |                              | 确认绑定                   |                         |                      | 确认想定                             |         |
|                                            |                        | 目的个人信息安全<br>☑ 我同意<br>息用予<br>策》 | ✓ 我同意广东省<br>泉用于快捷登<br>策》 | 政务服务数据管理局使用<br>录。查看《用户服务协议 | 用我所提交的信<br>文)及《隐私政        | 12.0                |                                          |                          |                              |                        |                         |                      |                                  |         |
|                                            |                        |                                |                          | 开始人脸识别验证                   |                           |                     |                                          |                          |                              |                        |                         |                      |                                  |         |
|                                            |                        |                                | 本服务日                     |                            | 专术支持                      |                     |                                          |                          |                              |                        |                         |                      |                                  |         |

图 3-3 网格管理员绑定组织机构

(2)分享网格申报码: 网格管理员绑定成功之后,进入网格组织页面,可通过"复制"分享"网格申报码"给该网格的其他成员。

| 내 中国电信 🗢           | 17:47               | @ 🛛 53% 🔳    |
|--------------------|---------------------|--------------|
| <                  | 网格信息采集              | ••• •        |
| 网格组                | 织                   |              |
| 管理员信               | 息                   | 修改           |
| 姓名                 |                     | 李小花          |
| 证件号码               | 4                   | 4*****89     |
| 手机号码               | 1                   | 378369628    |
| 网格信息               |                     | 修改           |
| 所在区域               | 广东省广州i              | 市天河区石牌<br>街道 |
| 网格名称               | 7                   | 石牌村办事处       |
| 已绑定成员数             |                     | 20           |
| 当日完成申报             | 人数                  | 199          |
| 网格申报               | 码                   |              |
| 6823               | 69 复制               |              |
| 请召集成员,辅<br>完成信息采集日 | 俞入"网格申报码"进行:<br>二作。 | 绑定,          |

### 图 3-4 网格管理员查看

(3) 查看申报数据: 网格管理员进入网格组织页面,可查 看绑定成员情况、申报情况等基本统计数据。同时,网格管理员 可按《广东省新冠肺炎防控指挥办疫情防控组关于启用特定人群 健康信息管理系统和粤省事网格员小程序的通知》(粤卫应急函 [2020]30号)开展工作,经上一级管理账号同意授权后,可 通过广东省新型冠状病毒感染特定人群健康信息管理系统,查 看、汇总所属网格重点人群及潜在密切接触者排查管控情况。

#### 2.网格员

(1) 绑定所属网格: 网格员通过扫描小程序码,进行实名 登录,通过输入"网格申报码"绑定所属网格。一个网格员可绑 定一个或多个网格组织; 如网格员负责一个或多个社区/街道, 可绑定一个或多个网格组织后,采集该社区/街道的人员健康申报数据。

| ual 45888⊈ \$P 1743 @¥575<br>< (++- (                                 | ■ ⊶loxez÷<br>● <         | 17:47<br>登录              | • • sm •                         |                     | 17:47<br>网格信息采集       | ••• () | 제 中国电话 令<br>·<br>                   | 17:47<br>网格信息采集                                   | • • • • •       |                                                                    | 17:47<br>网格信息采集<br>31+97   | ⊕ ■ 52% ■<br>⊙  | 제 수영원을 수<br>〈<br>//17 속       | 17:47<br>网格信息采集                          | ••• ④       |
|-----------------------------------------------------------------------|--------------------------|--------------------------|----------------------------------|---------------------|-----------------------|--------|-------------------------------------|---------------------------------------------------|-----------------|--------------------------------------------------------------------|----------------------------|-----------------|-------------------------------|------------------------------------------|-------------|
| <ul> <li>请选择登录方式</li> <li>◆ 人脸识别登录<br/>使用证件信息和人龄识别验证,登录后可当</li> </ul> |                          | [8]                      |                                  | 第0人EP<br>输入网格中<br>计 | 99 <b>1161</b><br>999 |        | 470人EK<br>输入网络中报<br>100000          | 9 <b>16</b><br>#                                  |                 | 第76654<br>第76654                                                   | <b>시16</b><br>(6)          |                 | 570 人E                        | 内作自生日式<br>称<br>一州市天河区石牌街道                | 首石牌村办       |
| 海、办理对应证件很关事项<br>微信支付密码登录<br>使用我信支付密码检证,登录后可查询和力                       | 请进行                      | 亍人脸识别登录                  | 验证                               | 网格员手机<br>13783696   | 9 <i>4</i> 9<br>28    | 王改     | 网格员手机号<br>137836962                 | 帮<br>8                                            | EX              | 编入的申报6<br>网络员手机4<br>137836965                                      | 3有误,清重新输入<br>195<br>18     | ER              | 事文£<br>网络员手机<br>13783696      | 号码<br>128                                | 更改          |
| 理部分享项(留尺支持内地身份证用户)<br>请设置默认开关                                         | <sup>证件类型</sup><br>居民身份证 |                          | 选择                               | S 考省事               | 中请使用                  | Ø      | 说時:<br>1. 网格中探望<br>良提供。<br>2. 输入正确的 | <ol> <li>由管理员创建生成。</li> <li>沖股約、可即定相应が</li> </ol> | 请咨询管理<br>的网格组织。 | <ul><li>説明:</li><li>1. 网络申报</li><li>鳥提供。</li><li>2. 輸入正确</li></ul> | 码,由管理员创建生成。<br>的中报码,可辨定相应的 | 请咨询管理<br>5网格组织, | 说明:<br>1. 能: 当<br>管理)<br>2. 地 | <b>确认绑定</b><br>错认要绑定的网格组织是<br>无误,确认后完成绑定 | <b>五</b> 首湾 |
| 设置为默认验证方式                                                             | 4                        |                          | ٥                                | 1992 ■              | 1 <b>59</b>           | ~      | 绑定前请销い                              | 无误。                                               |                 | 部定后请确                                                              | 人无误。                       |                 | 却定于                           | 取消 输定                                    |             |
| 下一步                                                                   | 身份证<br>4*****            | ••••8                    | 0                                | 使用其他手机              | 59                    |        |                                     | <b>2</b> 3)                                       |                 |                                                                    | <b>5</b> %                 |                 |                               | 确认规定                                     |             |
| 广东省统一身份认证平台、公安系统提供技术支<br>广东省改务服务数据管理局保障部的个人信息安                        | ○ 反光识别<br>注              |                          | <b>收识别</b><br><sup>用我所谓文的体</sup> | 授加                  | 8                     | 允许     |                                     |                                                   |                 |                                                                    |                            |                 |                               |                                          |             |
|                                                                       | 息用于伏线型3<br>笑》            | 3、宣看《用户服务》<br>开始人 脸说名(脸语 | () R (96.0                       |                     |                       |        |                                     |                                                   |                 |                                                                    |                            |                 |                               |                                          |             |
|                                                                       | 本服务由                     | 数字广东公司提供:5               | ジベ支持                             |                     |                       |        |                                     |                                                   |                 |                                                                    |                            |                 |                               |                                          |             |

图 3-5 网格员绑定网格组织

(2) 查看绑定网格组织信息: 网格员通过实名登录,进入 个人信息页面,点击"查看我的网格组织"可查看已绑定的网格 组织信息,并可操作新增绑定、设为当前组织、解绑该网格组织 等操作。

| .all 中田电信 Ҿ<br>く                           | 17:47<br>网格信息采集 | • • • • •                                  | .al ≑⊡⊄⊄ ♥<br><                           | 17:47<br>网格信息采集   | 0 0 53% ID<br>••• O                       | .al 9⊞8# ♥<br><                                 | 17:47<br>网格信息采集      | ••• •••                                    | -# ∓⊡9:© ♥<br><                                  | 17:47<br>网格信息采集  | •••••                                    | -4 90000 <del>♥</del><br><          | 17:47<br>网格信息采集  | e • 63% •                                | -41 中国电盘 Ҿ<br>く            | 17:47<br>网格信息采集   | ••• •                                      |
|--------------------------------------------|-----------------|--------------------------------------------|-------------------------------------------|-------------------|-------------------------------------------|-------------------------------------------------|----------------------|--------------------------------------------|--------------------------------------------------|------------------|------------------------------------------|-------------------------------------|------------------|------------------------------------------|----------------------------|-------------------|--------------------------------------------|
| 我的信                                        | 息               |                                            | 我的信                                       | 息                 |                                           | 绑定网                                             | 网格                   |                                            | 绑定网                                              | 格                |                                          | 绑定网                                 | 格                |                                          | 绑定网                        | 格                 |                                            |
| 所在区域<br>网络名称<br>累计工作时长<br>累计登记次数<br>日均卷记次数 | 广东省广州市          | 天河区石牌街道<br>石牌村办事处<br>18天<br>200人次<br>68人29 | 所属区域<br>网格名称<br>累计工作时<br>累计登记次(<br>日均登记次) | 广东省广州市.<br>氏<br>取 | 天河区石碑街道<br>石碑村办事处<br>18天<br>200人次<br>68人次 | <b>网格员们</b><br><sup>姓名</sup><br><sup>证件号码</sup> | 自息<br>4<br>18        | <b>修改</b><br>寧小花<br>4******89<br>693652864 | 网格员信<br><sup>姓名</sup><br><sup>证件号码</sup><br>手机号码 | 息<br>44*<br>1885 | <b>修改</b><br>寧小花<br>******89<br>13852864 | <b>网格员信</b> 。<br>姓名<br>证件号码<br>手机号码 | 息<br>44*<br>1869 | <b>修改</b><br>寧小花<br>******89<br>(3852864 | 网格员信<br>姓名<br>证件号码<br>手机号码 | fe.<br>4-<br>180  | <b>修改</b><br>寧小花<br>1******89<br>193652864 |
| 今日登记次勤                                     | 开始信息采集          | 0,428                                      | 今日登记次                                     | 开始信息采集            | 0.4.1%                                    | 我的网格<br>广东省广州<br>牌村办事业                          | 各<br>11市天河区石牌街<br>12 | 这陣<br>道办石                                  | 我的网格<br>广东省广<br>時村办事                             | -州市天河区石牌街<br>「处  | 取消<br>計道办石                               | 我的网格                                | -州市天河区石牌街<br>2处  | ■第<br>目道办石                               | 我的网格                       | ₩税期定<br>消防认是否解除规定 | 1008<br>24石                                |
| ĩ                                          | 能看我的网格组织        | R                                          |                                           | 查看我的网格组织          | R                                         |                                                 |                      |                                            | ○ 广东省广<br>半路办事                                   | "州市海珠区滨江街<br>1处  | 计道办南                                     | ○ 广东省广<br>华路办事                      | '州市海珠区滨江得<br> 处  | 街道办南                                     | • <sup>[</sup>             | 1239              | 〉南                                         |
|                                            |                 |                                            | r                                         | 扫粤康码              |                                           |                                                 |                      |                                            |                                                  |                  |                                          |                                     |                  |                                          |                            |                   |                                            |
|                                            |                 |                                            |                                           | 手动录入              |                                           |                                                 | 新增绑定                 |                                            | 设为当前约                                            | 图 解              | 網                                        |                                     | 解绑               |                                          |                            | 解绑                |                                            |
|                                            |                 |                                            |                                           | WPD 11A           |                                           |                                                 |                      |                                            |                                                  |                  |                                          |                                     |                  |                                          |                            |                   |                                            |

图 3-6 网格员编辑绑定信息

(3)信息采集上报: 网格员进入个人信息页面,点击"开 始信息采集",可选择"手动录入"或"扫粤康码"方式。提交 成功后点击下方"继续采集"可再次进入信息采集编辑页面,提 高信息采集效率。群众可通过"粤省事"防疫专区展示粤康码供 网格员扫码,方便快捷。未经授权的网格员可查看群众最近一次 健康申报信息,以及登记本次上门核查信息。如需经过授权,网 格管理员需通过系统管理员(各地市上报的人员)的审核,网格 员需通过网格管理员在网格员管理平台的审核,即可进行登记信 息的统计、详细数据的查看。被授权后的网格员可查看群众全部 个人申报信息、所属网格的重点管控人员名单及详细信息。

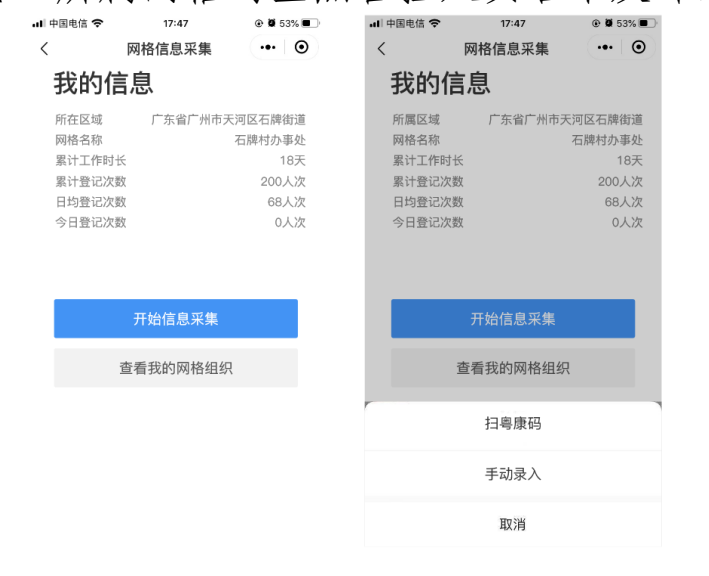

## 图 3-7 个人信息页面

| 레 中国电信 🗢             | 17:47  | @ 🖉 53% 🔳 🔿 | əl 中国电信 🗢               | 17:47                                     | @ 🖉 53% 🔳 🗋  | .al महासदा 🗢         | 17:47          | @ 🗑 53% 🔳 🔿 | .레 中国电信 🗢         | 17:47                 | @ 🖬 53% 🖿 |
|----------------------|--------|-------------|-------------------------|-------------------------------------------|--------------|----------------------|----------------|-------------|-------------------|-----------------------|-----------|
| <                    | 网格信息采集 | •• •        | <                       | 网格信息采集                                    | ·•• •        | <                    | 网格信息采集         | •• •        | <                 | 网格信息采集                | ·•• •     |
| 网格员信                 | 自息     |             | 个人体温                    | 昌情况                                       |              | 健康管理                 | 浬情况            |             | 🕑 提交周             | 戓功                    |           |
| 姓名                   |        |             | 正常37.3                  | C以下 低热正常                                  | 37.3-37.9°C  | 是否确认为智               | 5切接触者          |             | 您的走访信息]<br>可继续进行展 | 已提交成功! 点击下方<br>B/信息采集 | ("继续采集"按钮 |
| 证性出刑                 |        |             | 高热39℃                   | 以上 中热                                     | 38-39°C      | 管理措施                 | 他              |             |                   |                       |           |
| 内地居民身份               | ΤĒ     |             | 是否有了                    | 「列情况? (す                                  | 可多选)         | () 集中間               | 离              |             |                   | Harles vo da          |           |
| 身份证号<br>44*********  | 89     |             | 两周内有                    | 湖北省居住或旅行史                                 |              | 」 居家間<br>送医          | 两              |             |                   | 磁铁木果                  |           |
| 日日位自                 |        |             | 两周内有                    | 与确诊患者接触                                   |              | 0 <del>z</del>       |                |             |                   | 返回首页                  |           |
| 店氏165                | 5      |             | 没有出现                    | 症状                                        |              | 隔离开始时间               | Ð              |             |                   |                       |           |
| 店1534名<br>语输入居民姓     | 名      |             | 感冒样症                    | :状:乏力、精神差、咳                               | 嗽、发烧         | 请选择<br>隔离结束时间        | 0              | 选择          |                   |                       |           |
| 近件类型                 | 77     | -           | 呼吸急促                    |                                           |              | 请选择                  |                | 选择          |                   |                       |           |
| 行性長期                 |        | 2010        | 恶心呕吐                    | 、難泻                                       |              | 是否已提醒的<br>是          | 防范             | 选择          |                   |                       |           |
| 请输入证件号               | 码      |             | 心情、病                    | 161                                       |              |                      |                |             |                   |                       |           |
| <b>手机号</b><br>语输入手机号 |        |             | 结膜炎                     |                                           |              |                      | 提交             |             |                   |                       |           |
| 所属街道                 |        | 2018        | 近期动向                    | 1                                         |              |                      |                |             |                   |                       |           |
| 详细地址                 |        |             | 1月份以来是3                 | 当有省外旅行史                                   |              | ali中国电信 🗢            | 17:47          | * * 53% E   |                   |                       |           |
| 请选择                  |        | 选择          | 返粤方王                    | ť                                         |              | /200 DBC (445)       |                |             |                   |                       |           |
| 排查任务                 | 5      |             | 出发国家 中国                 |                                           | 18.18        | EE / R 目 /<br>是否确认为第 | 主1月706<br>印刷絵書 |             |                   |                       |           |
| <b>排查任务来源</b><br>请选择 |        | 洗掃          | 出发城市                    |                                           |              | 管理措施                 | ~              | •           |                   |                       |           |
| 批次                   |        |             | 话选择城市                   |                                           | 选择           | () 集中限               | 离              |             |                   |                       |           |
| 请选择                  |        | 选择          | <b>到达城市</b><br>请选择城市    |                                           | 选择           | ○ 居家間                | 肉              |             |                   |                       |           |
|                      |        |             | 到达日期                    |                                           |              | () 送医                |                |             |                   |                       |           |
|                      | 下一步    |             | 请选择到达日                  | 期                                         | 选择           | () <del>z</del>      |                |             |                   |                       |           |
|                      |        |             | 出行类型<br>请选择出行方          | 式                                         | 选择           | <b>隔离开始时间</b><br>请选择 | 0              | 选择          |                   |                       |           |
|                      |        |             | 班车车次、列<br>请输入           | 车车次、航班号、车牌                                | <del>5</del> | <b>隔离结束时间</b><br>请选择 | Ū              | 选择          |                   |                       |           |
|                      |        |             | 近期行利                    | 品本                                        |              | 集中國离地点<br>请选择        | Ĩ.             | 选择          |                   |                       |           |
|                      |        |             | 情况描述(无<br>请大致描述一<br>人信息 | <b>王 J 田 之上</b><br>相关症状者选填)<br>下您的今起行程,去过 | 的地方、同行       | 是否已提醒的<br>是          | 抗              | 选择          |                   |                       |           |
|                      |        |             |                         | 下_#                                       |              |                      | 提交             |             |                   |                       |           |

## 图 3-8 信息采集编辑页面

(4) 查看申报数据: 网格员进入个人信息页面, 可查看今 日登记次数、累计登记次数等基本统计数据。同时, 网格员经上 一级网格管理员账号同意授权后,可通过广东省新型冠状病毒感 染特定人群健康信息管理系统,查看、汇总所属网格重点人群及 潜在密切接触者排查管控情况。 四、医护人员操作说明

(一) 医护人员端小程序码

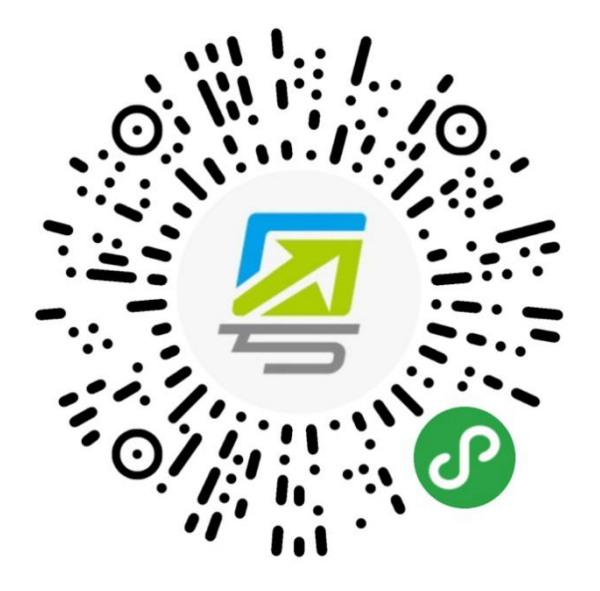

图 4-1 医护人员端小程序码

(二) 医护人员端操作说明

**1.医护人员开通权限:**医护人员扫描小程序码,进入出具电 子告知书功能页面,仅在系统后台开通了权限的人员才可使用该 功能。

各市政务服务数据管理局可组织有关部门,按下表收集出具 解除医学观察电子告知书的人员信息,汇总报送省政务服务数据 管理局(电子版发 gdzwfw@gd.gov.cn),技术人员将统一为其 开通权限。

| 序号 | 姓名   | 联系电话 | 单位名称 | 职位   |
|----|------|------|------|------|
|    | (必填) | (必填) | (必填) | (必填) |
|    |      |      |      |      |

表 4-1 人员名单上报格式

**2.医护人员扫描粤康码:**扫描医学观察对象出示的粤康码。 若对方不知道如何出示粤康码,可引导其使用微信扫描该页面下 方的小程序码获取。

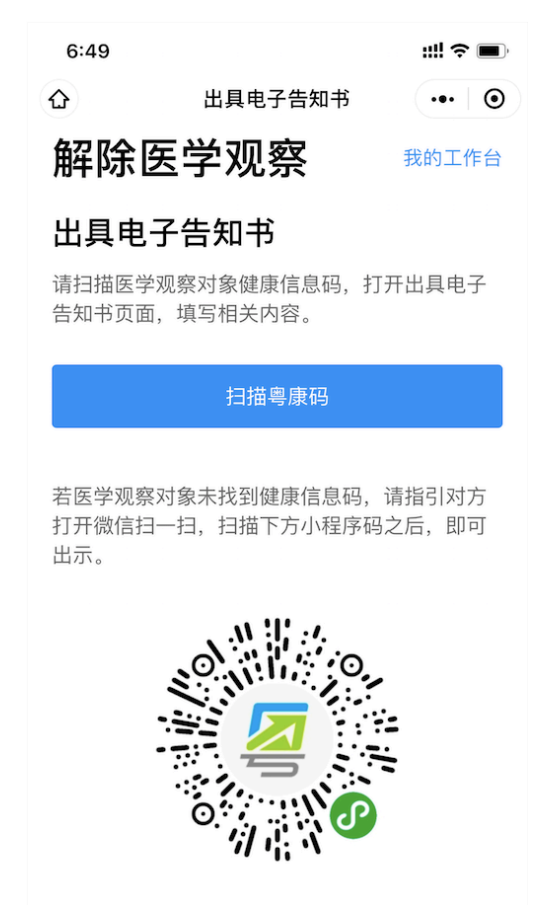

图 4-2 医护人员扫描粤康码页面

**3.出具解除医学观察电子告知书:**成功扫描医学观察对象的 粤康码后,进入出具电子告知书页面,医学观察对象已有信息将 自动填写,信息确认无误点击"提交"即可生成解除医学观察电 子告知书。

| ●●●●● 数字广东 🗢              | 1:21 AM | 100% 💻                    |  |  |  |
|---------------------------|---------|---------------------------|--|--|--|
| <                         | 出具电子告知书 | •• •                      |  |  |  |
| 告知书                       |         | 重新出具                      |  |  |  |
| 医学观察对象信息                  |         |                           |  |  |  |
| 姓名卫生服务                    |         | 傅立叶                       |  |  |  |
| 性别                        |         | 男                         |  |  |  |
| 证件类型》                     | 内街市市    | 地居民身份证                    |  |  |  |
| 证件号码                      | 44****  | **************17<br>Dimes |  |  |  |
| 手机号                       |         | 132*****9                 |  |  |  |
| 户籍所在地                     | 广州市     | 荔湾区沙面街                    |  |  |  |
| 户籍地址    多宝路32号时代华庭T25-803 |         |                           |  |  |  |
|                           |         |                           |  |  |  |
| 解除医学观察告知书信息               |         |                           |  |  |  |
| 解除日期                      |         | 2020-02-09                |  |  |  |
| 出具单位所在                    | 地 广州市   | 荔湾区沙面街                    |  |  |  |
| 出具单位名称                    | 沙面街     | 卫生服务中心                    |  |  |  |
| 出具日期                      |         | 2020-02-09                |  |  |  |

图 4-3 医护人员出具电子告知书页面

**4.查看已出具的电子告知书:**可在出具电子告知书页面右上角"我的工作台",点击"已出具的电子告知书",查看历史出具记录。